## Taking a picture of a wound in Rover

1. From the LDA Avatar in Rover, tap the Plus sign to perform a new assessment.

| ■ I Verizon<br>Babyruth,<br>M 67y 9/1/5t<br>617-555-03<br>☆Latex | 9:52 AM<br>Val-HV<br>5 255893<br>03 (M) | 99% <b>—</b> )<br><b>Epic</b> ≡ |  |  |
|------------------------------------------------------------------|-----------------------------------------|---------------------------------|--|--|
| Flowsheets                                                       |                                         |                                 |  |  |
| Templates                                                        |                                         | LDAs (1)                        |  |  |
| Work Kne                                                         | and 09/02/22 Ab<br>e Anterior;Left      | +<br>brasion +                  |  |  |

2. Tap the first item on the assessment titled Wound Image.

| ■ Verizon<br>Babyruth, Val-HV<br>M 67y 9/1/55 255893<br>617-555-0303 (M)<br>Calculates |               | 99% —<br>Epic =   |
|----------------------------------------------------------------------------------------|---------------|-------------------|
| <                                                                                      | LDA           | 000               |
| Wound 09/02/22 A<br>Anterior;Left                                                      | Abrasion Knee | Edit >            |
| Wound Image                                                                            | Tap to a      | dd images         |
| Site Assessment                                                                        |               | Tap to enter data |
| Peri-Wound Asse                                                                        | essment       | Tap to enter data |
| Shape                                                                                  |               | Tap to enter data |
| Wound Length (c                                                                        | :m)           | Tap to enter data |
| <b>09:53</b><br>9/2                                                                    | +             | ▶ ↓               |

- 3. Use the camera app to take a photo of the wound.
- 4. Tap the Use Photo button or Retake if necessary.

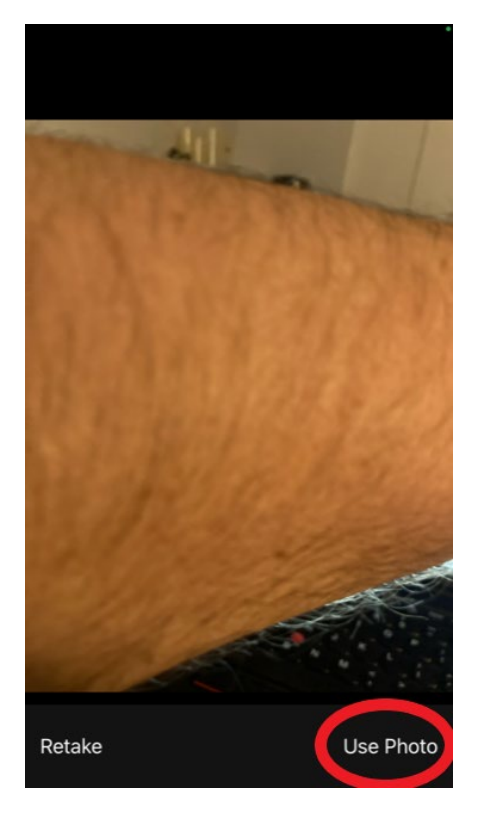

5. Tap the save button in the upper right-hand corner of screen.

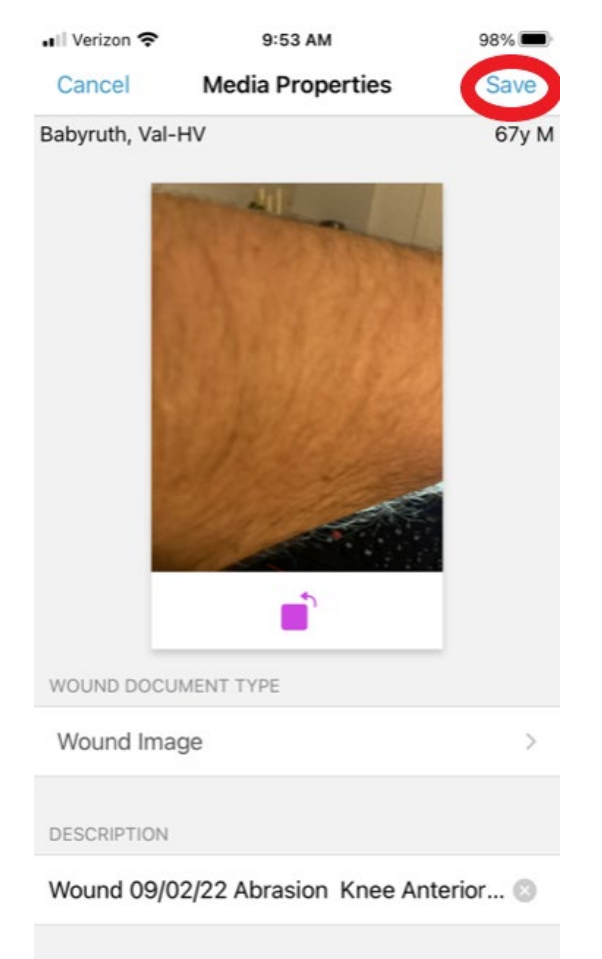

6. Tap the back arrow in the upper left-hand corner of the screen to return to the assessment.

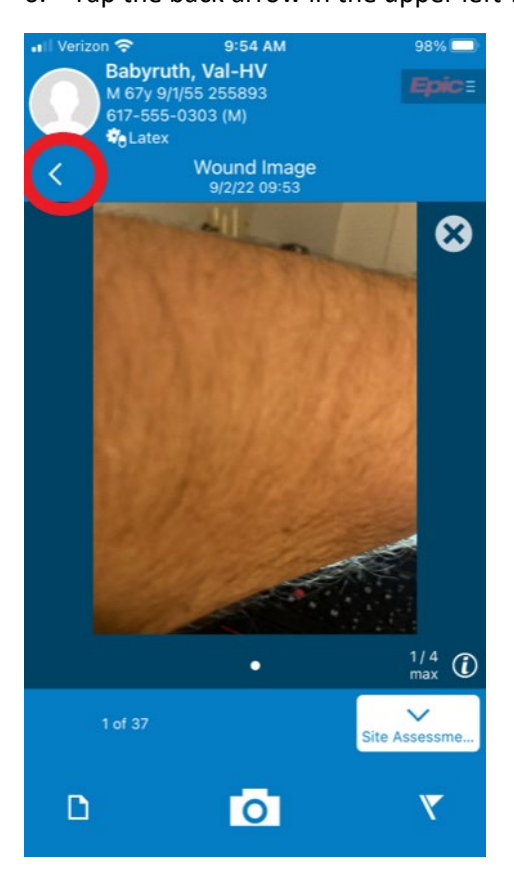